### **Steam Flow**

# CONTRACTOR OF STEAM™

Kirby-

## Contents:

- 1) Requirements
- 2) Setup
- 3) Getting your money
- 4) Maximising profits

# <u>Requirements</u>

- 1. A computer running Windows.
- 2. A Steam account.
- 3. Internet.

### <u>Setup</u>

This method is really easy to set up. You're going to want to download a program called Idler (stay away from the one on

http://plasmon.rghost.ru as it is infected).

Extract the contents of the .rar with a decompressor such as <u>7-Zip</u> or <u>WinRar</u>.

Run the installer and install it wherever you like.

Go to the install location (typically C:\Program Files (x86)\Idler) or the shortcut and run idler.exe.

You will have a screen like this:

| 🖋 Idler                            |                                                                                                    |            |  |  |
|------------------------------------|----------------------------------------------------------------------------------------------------|------------|--|--|
| Options:                           | Restart games at random intervals<br>Enable this if time played stops increasing.                         |            |  |  |
| Games:                             | Counter-Strike<br>Counter-Strike: Source<br>Counter-Strike: Global Offensive<br>Team Fortress 2<br>Dota 2 |            |  |  |
|                                    | Select all Deselect all                                                                                   | Start Stop |  |  |
| Steam is running. (0 games active) |                                                                                                    |            |  |  |

Keep "Restart games at random intervals" ticked.

Now we're going to want to add the games you own. The games do not need to be installed but you do need to own them or it will not work.

Open up Steam, hover over your name and go to the "Badges".

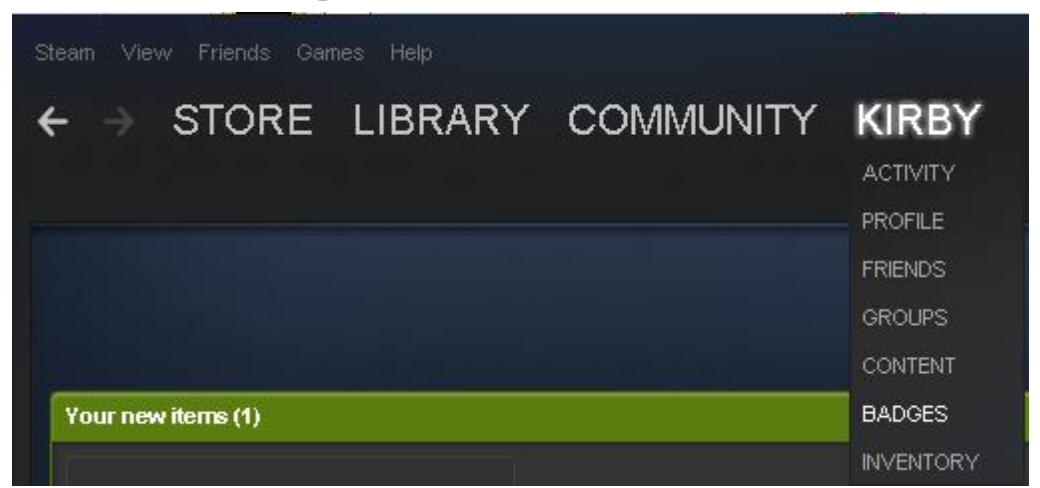

Once here you are going to want to look through the games and check if you are able to get badges for them.

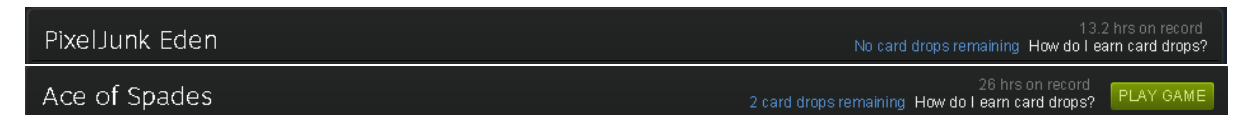

Now we're going to want to add the games that we can get cards for to Idler.

Navigate your way to the installation folder (C:\Program Files (x86)\Idler) and open SteamAppIDs.

It should look like this:

| SteamAppIDs - Notepad              |       | 1. |
|------------------------------------|-------|----|
| File Edit Format View Help         |       |    |
| [Games]                            |       |    |
| Counter-Strike = 10                |       |    |
| Counter-Strike: Source = 240       |       |    |
| Counter-Strike: Global Offensive = | = 730 | )  |
| Team Fortress 2 = 440              |       |    |
| Dota 2 = 570                       |       |    |

Now remove the lines which contain games you do not own.

You are now going to want to add the games that were on the "Badges" page that you can collect cards for.

```
The format for this is GAME = APP ID
```

You may know the name of the game but it's unlikely you know the App ID for all your games so you are going to want to go to <u>https://steamdb.info</u>. Go through the list of games on the "Badges" page and enter the name of the game you have card drops for into the search bar on SteamDB.

| <b>8</b> | Apps – Package    | es – Sales Calculato           | or Forum | Other 🗸   | Counter-Strik   | e: Global Offens 🔍 |
|----------|-------------------|--------------------------------|----------|-----------|-----------------|--------------------|
| Find     | d the c           | orrect re                      | sult.    |           |                 |                    |
| Apps     | Packages Linked . | Apps Forum                     |          |           | KeyNames (Subs) | KeyNames (Apps)    |
|          | Name Co           | ounter-Strike: Global Offensiv | e        |           |                 |                    |
|          | Арр Туре 🛛 А      | ll                             | •        | ]         |                 |                    |
|          | Category A        | JI                             | -        |           |                 |                    |
|          |                   | Search                         |          |           |                 |                    |
|          |                   |                                |          |           |                 |                    |
| Арр      | os found          | for "Counte                    | r-Strike | e: Global | Offensive"      |                    |
| 9 resul  | ts                |                                |          |           |                 |                    |
|          |                   |                                |          |           |                 |                    |
| APPID    | APP TYPE          | NAME                           |          |           |                 | LAST UPDATED       |
| 730      | Game              | Counter-Strike: Global Offen   | ive      |           |                 | 9 days ago         |

As you can see the App ID for Counter-Strike: Global Offensive is 730.

You would then want to enter "Counter-Strike: Global offensive = 730" into the "SteamAppIDs" document on a new line.

Once this is done, save the document and reopen Idler.exe. You should now have your own list of games displaying.

Select ONE game and click start.

| 🖋 Idler                            |                                                                                                    |            |  |  |
|------------------------------------|----------------------------------------------------------------------------------------------------|------------|--|--|
| Options:                           | Restart games at random intervals<br>Enable this if time played stops increasing.                                                                                                    |            |  |  |
| Games:                             | Counter-Strike: Global Offensive<br>Team Fortress 2<br>PixelJunk Eden<br>Afterfall InSanity Extended Edition<br>Age of Empires II: HD Edition<br>Canvon Capers<br>Select all Deselect all | Start Stop |  |  |
| Steam is running. (1 games active) |                                                                                                    |            |  |  |

If you run more than one game at a time it will not work.

Let Idler run until there are no more card drops available for that game.

Once no more cards are available for the game press "Stop", select another game and click "Start" again.

# Getting your money

Once you have all your cards in your inventory

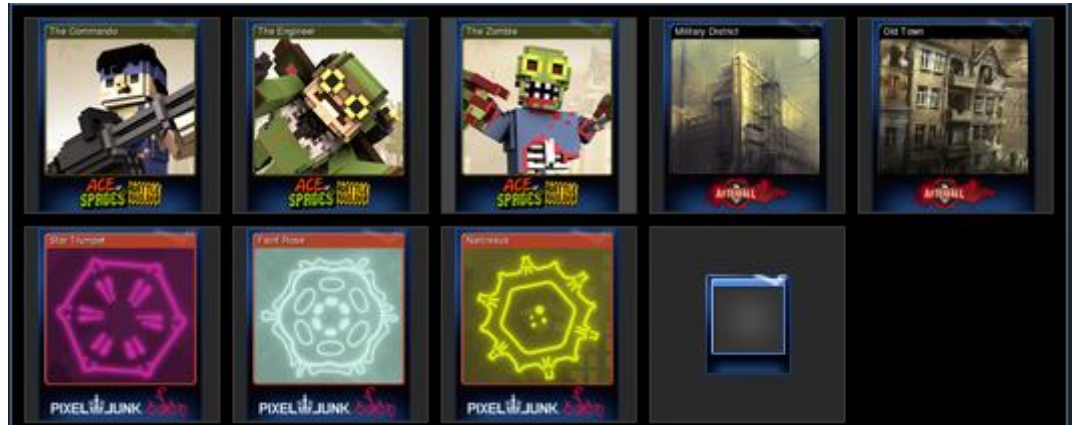

you're going to want to sell them on the Steam market.

For the quickest profit you should sell them for the starting price but if they sell frequently then it is safe to sell them for a slightly higher price.

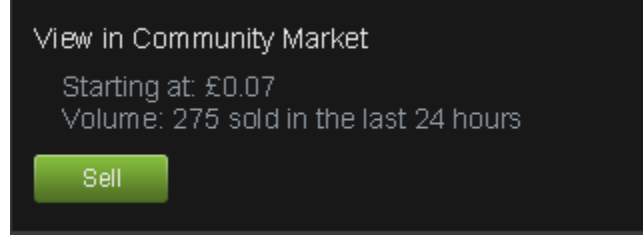

Once you have your money in your Steam wallet wallet you will want to buy keys so you can use the money elsewhere. These can be CS:GO or TF2 keys and they can be sold across the internet. You can even sell them on HackForums for PayPal or BitCoins in the Virtual Items Market Place.

# Maximising profits

There are a number of ways to maximise your profits.

- 1) Sell your keys for more than you purchased them for.
- 2) Sell your cards slightly above market price.
- Create multiple Steam accounts and repeat the process. Cards can be traded to one main account to make things easier.
- 4) Look for free games that you can earn cards from.
- 5) Find games that you will enjoy and purchase them to make some money back from the game.